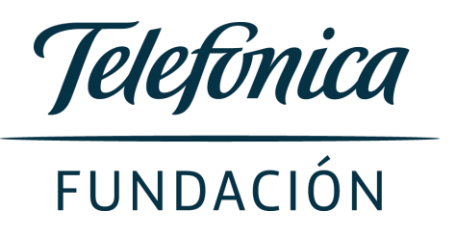

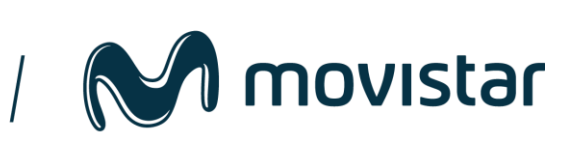

#### Manual de Postulación

E M P L E O Programa de Formación Digital y Emprendimiento. **Telefonica** 

M movistar

El mercado laboral busca perfiles digitales y emprendedores.

Fundación Telefónica, con Junior Achievement, siembran en jóvenes universitarios la semilla del emprendimiento digital, a través de talleres virtuales y presenciales, sobre el modelo Canvas, metodología Design Thinking y los empleos digitales más demandados por el mercado laboral en la actualidad en Marketing online, Machine Learning y Growth Hacking. Los cursos están dirigidos a jóvenes entre 18 a 23 años de Quito, Guayaquil y Cuenca.

www.fundaciontelefonica.com.ec/conectaempleo

Conoce más en:

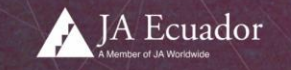

1. Para registrarte ingresa a la plataforma, podrás postular de manera individual o grupal. Recuerda que podrás postular cuando hayas cumplido con todas las formaciones presenciales y online. Si uno de los miembros equipo no la completó, se descartará a todo el equipo.

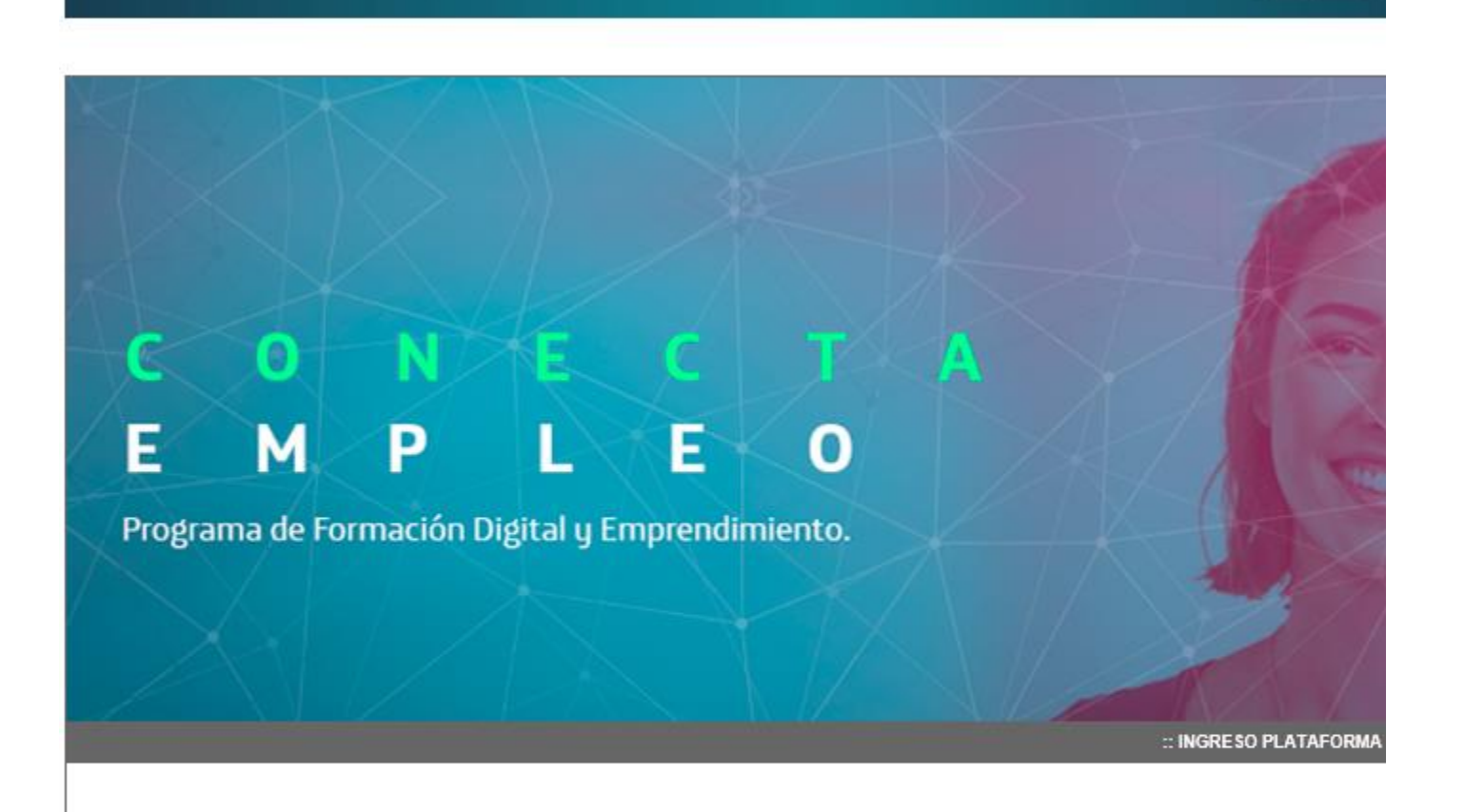

#### Si fuiste parte de las formaciones de Conecta Empleo en tu universidad, postula tu proyecto.

REGISTRATE

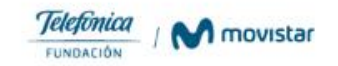

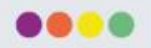

## Postulación Individual

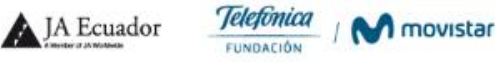

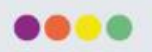

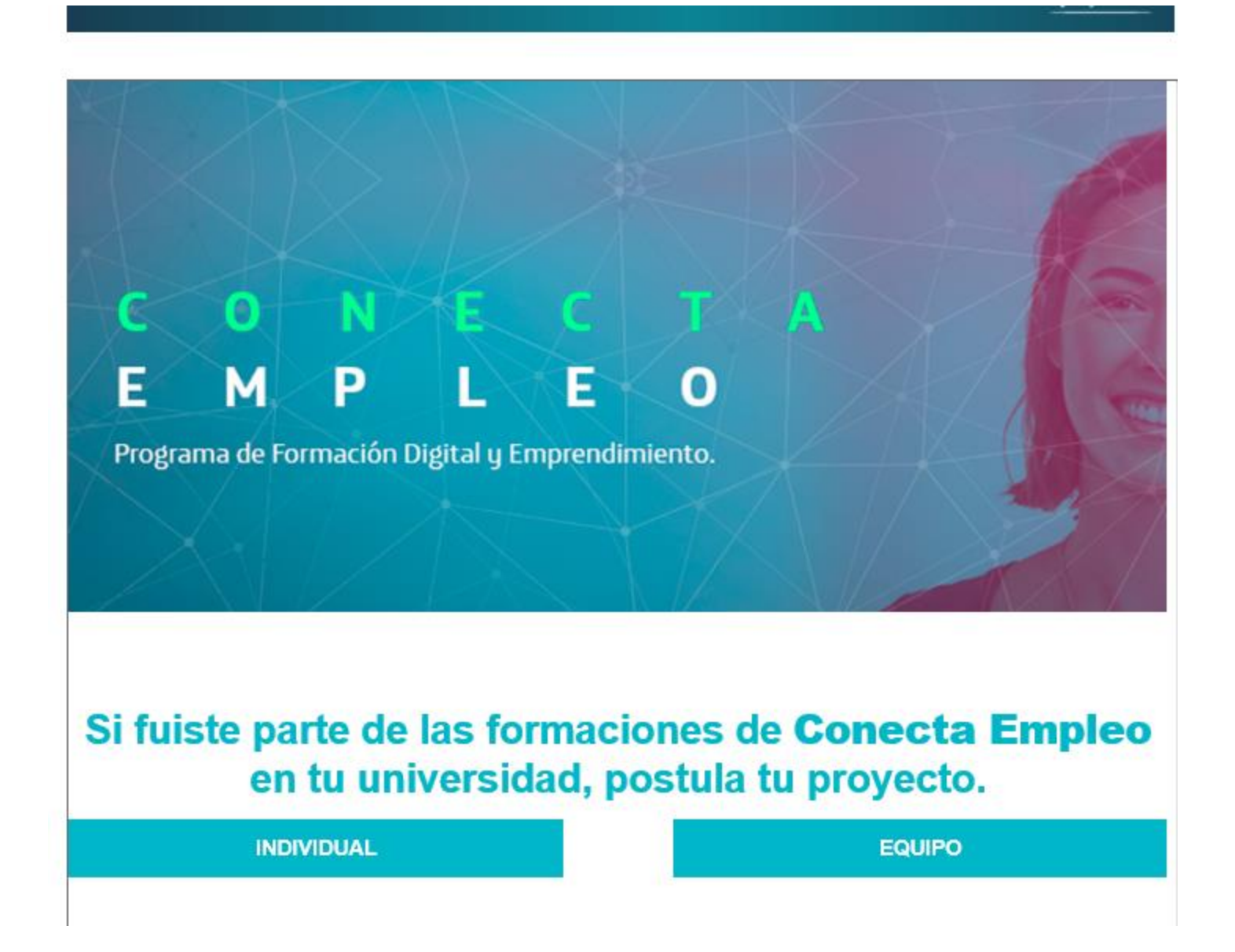

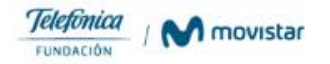

3. Para la postulación individual, ingresa tus datos personales, la contraseña será de 5 mínimo a 10 caracteres. **El usuario será tu número de cédula**.

|   | - |   |  |
|---|---|---|--|
| - |   |   |  |
| - | - | - |  |

| bres (Completos):* inbres idos (Completos):* idios idios (Completos):* idios idia de Identidad:* idia de Identidad e:* idia de Identidad e:* idia de Identidad e:* idia de Identidad incia:* idia de Identidad incia:* idia de Ide | Datos Personales       | Información de tu Postulación | Revisión de Postulación |
|----------------------------------------------------------------------------------------------------|------------------------|-------------------------------|-------------------------|
| nbres iidos (Completos):* iidos ilidos ilidos ilidos ilidos ilidos ilidos ilidos ilidos ilidos incia:* iconalidad incia:* iAY  AY  A  A  A  A  A  A  A  A  A  A  A                                                                                                    | mbres (Completos):*    |                               |                         |
| iidos (Completos):*  Ilídos  Ilídos  I | lombres                |                               |                         |
| llidos lla de Identidad:* lula de Identidad e:*  /e  onalidad:* ionalidad incia:* IAY ad:* dad iono:* efono ar:* ular                                                                                                    | pellidos (Completos):* |                               |                         |
| la de Identidad:*  lula de Identidad  e:*  re  onalildad:*  ionalildad  incia:*  IAY ✓  ad:*  dad  iono:*  efono lar:*  afono lar:*  afono lar:*  boo Electrónico.*  boo Electrónico.*  boo Electrónico.* boo Electrónico.* boo electrónico.* boo electrónico.* boo ele  | Apellidos              |                               |                         |
| lula de Identidad                                                                                                    | édula de Identidad:*   |                               |                         |
| e:*  e  onalildad:*  ionalidad  incia:*  /AY  ad:*  dad  iono:*  efono  lar:*  ular  po Electrónico:*                                                                                                    | Cedula de Identidad    |                               |                         |
| /e onalidad:* ionalidad incia:* IAY ad:* dad inci:* fono lar:* Lar be Electrónico.*                                                                                                    | lave:*                 |                               |                         |
| onalildad:* ionalidad incia:* IAY  ad:* ad:* dad iono:* efono lar:* ular eo Electrónico:*                                                                                                    | Clave                  |                               |                         |
| ionalidad incia:* JAY  ad:* ad:* dad incia:* fono lar:* ular eo Electrónico:*                                                                                                    | lacionalildad:*        |                               |                         |
| incia:* /AY ✓ ad:* ad:* dad dad fono:* efono lar:* ular eo Electrónico:*                                                                                                    | Nacionalidad           |                               |                         |
| AY ✓<br>ad:*<br>dad<br>dad<br>ono:*<br>efono<br>lar:*<br>ular<br>po Electrónico:*                                                                                                    | rovincia:*             |                               |                         |
| ad:* dad dad iono:* efono lar:* ular eo Electrónico:*                                                                                                    | AZUAY                  | ~                             |                         |
| dad<br>iono:*<br>efono<br>lar:*<br>ular<br>eo Electrónico:*                                                                                                    | iudad:*                |                               |                         |
| iono:*<br>efono<br>lar:*<br>ular<br>eo Electrónico:*                                                                                                    | Ciudad                 |                               |                         |
| efono<br>lar:*<br>ular<br>eo Electrónico:*                                                                                                    | eléfono:*              |                               |                         |
| ar:*<br>ular<br>20 Electrónico:*                                                                                                    | Telefono               |                               |                         |
| ular                                                                                                    | elular:*               |                               |                         |
| eo Electrónico:*                                                                                                    | Celular                |                               |                         |
|                                                                                                    | orreo Electrónico:*    |                               |                         |
| reo Electrónico                                                                                                    | Correo Electrónico     |                               |                         |

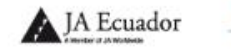

Jagonau

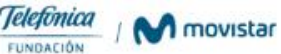

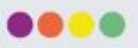

4. Ingresa la información de tu proyecto, coloca enlace que permita visualizar mejor tu propuesta, links de videos, modelo de negocio. Selecciona la opción *En Proceso* si deseas continuar modificando tu postulación en otro momento.

Jagenaa

Selecciona *Terminado* cuando ya no tengas más cambios y quieras enviar definitivamente tu postulación. Recuerda poner **Terminado**, antes del **plazo máximo de cierre** de las postulaciones.

| atos Personales                 | Información de tu Postulación | Revisión de Postulación |
|---------------------------------|-------------------------------|-------------------------|
| mbre de la Postulacion*         |                               |                         |
| ombre de la Postulacion         |                               |                         |
| eve descripcion de la Postula   | cion*                         |                         |
| breve descripcion de l          | a Postulacion                 |                         |
|                                 |                               |                         |
|                                 |                               |                         |
| ustificacion de la Postulacion* |                               |                         |
| Justificacion de la Po          | stulacion                     |                         |
|                                 |                               |                         |
|                                 |                               |                         |
|                                 | Portulaciont                  |                         |
| Inlaces para visualiza          | cion de la Postulacion        |                         |
|                                 |                               |                         |
|                                 |                               |                         |
|                                 |                               |                         |

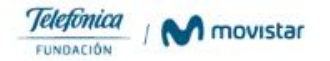

5. Podrás visualizar la postulación completa y da clic en finalizar. Si colocaste **Estado de Ia postulación En proceso,** podrás iniciar sesión nuevamente y editar la información.

| Datos Personales                   | Información de tu Postulación | Revisión de Postulación |
|------------------------------------|-------------------------------|-------------------------|
| Revision de Postulacion            |                               |                         |
| Revise su informacion antes de fin | nalizar su registro           |                         |
| Tipo de postulante:                |                               |                         |
| Nombres:                           |                               |                         |
| Apellidos:                         |                               |                         |
| Cedula de Identidad:               |                               |                         |
| Clave:                             |                               |                         |
| Nacionalidad:                      |                               |                         |
| Provincia:                         |                               |                         |
| Ciudad:                            |                               |                         |
| Telefono:                          |                               |                         |
| Celular:                           |                               |                         |
| Correo Electrónico:                |                               |                         |
| Nombre del Proyecto:               |                               |                         |
| Breve descripcion de la Postulació | on:                           |                         |
| Justificacion de la Postulacion:   |                               |                         |
| Enlaces para visualizacion de la P | Postulacion:                  |                         |
| Mentor:                            |                               |                         |
| Estado:                            |                               |                         |
|                                    |                               |                         |
| Atras Finalizar                    |                               |                         |
|                                    |                               |                         |
| 4                                  |                               |                         |

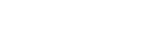

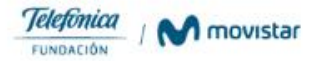

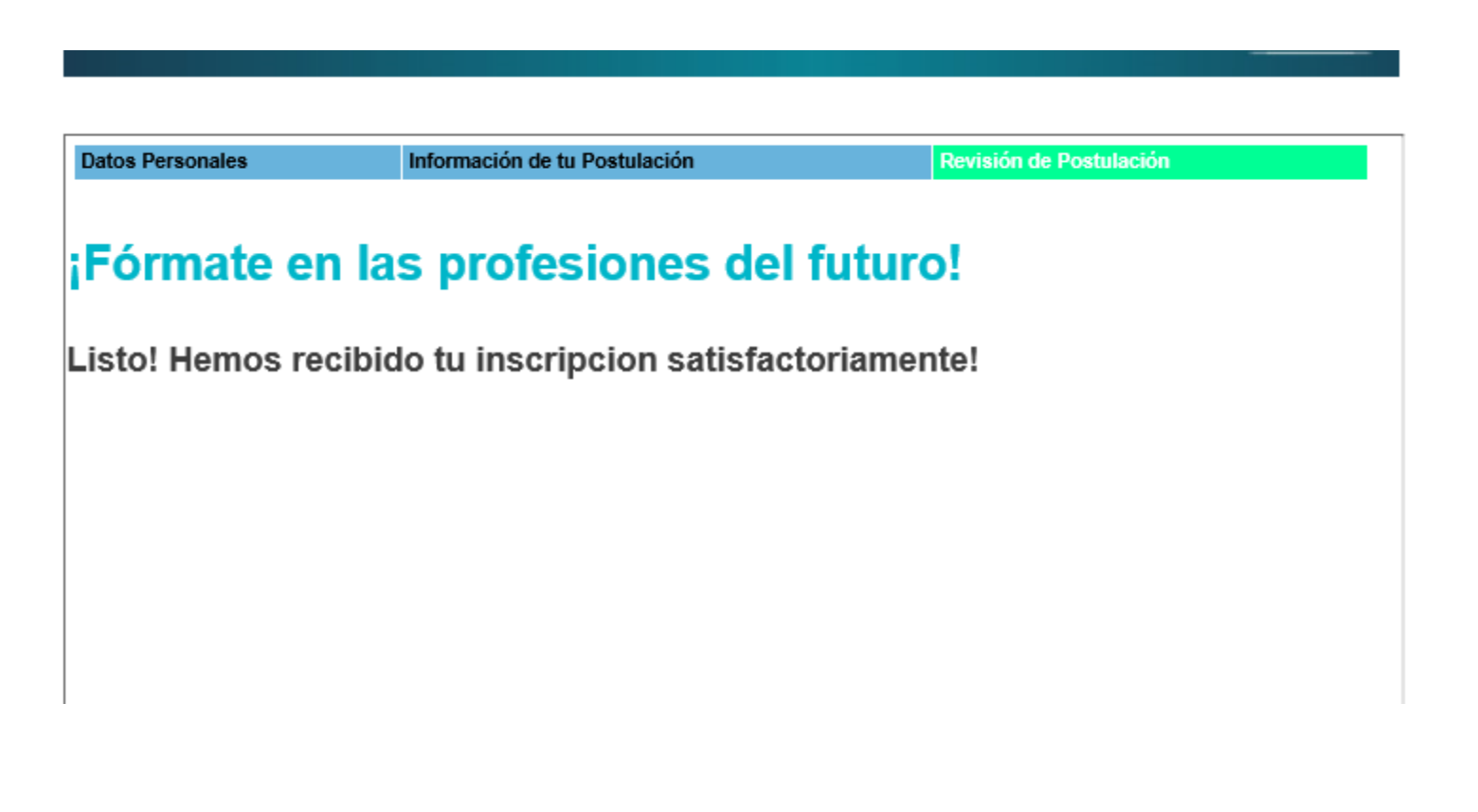

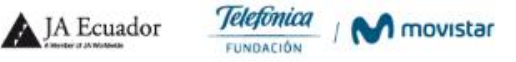

7. Para ingresar nuevamente da clic en ingreso plataforma, ingresa con tu cédula como usuario y contraseña.

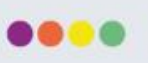

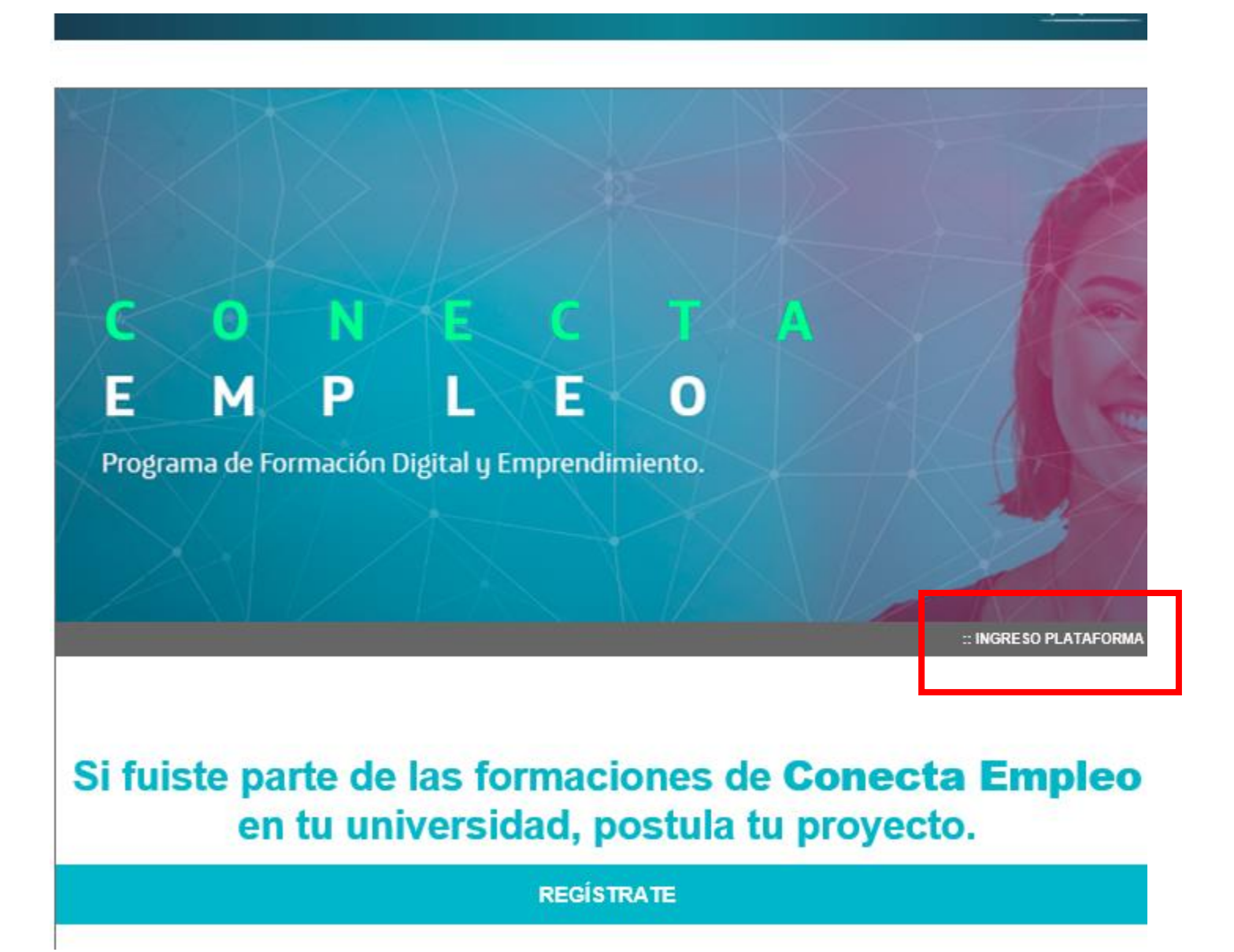

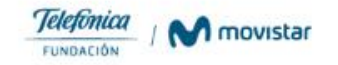

## 8. Si ya no deseas realizar mas cambios selecciona el botón finalizar. Recuerda hacerlo dentro de los tiempos establecidos para enviar las postulaciones.

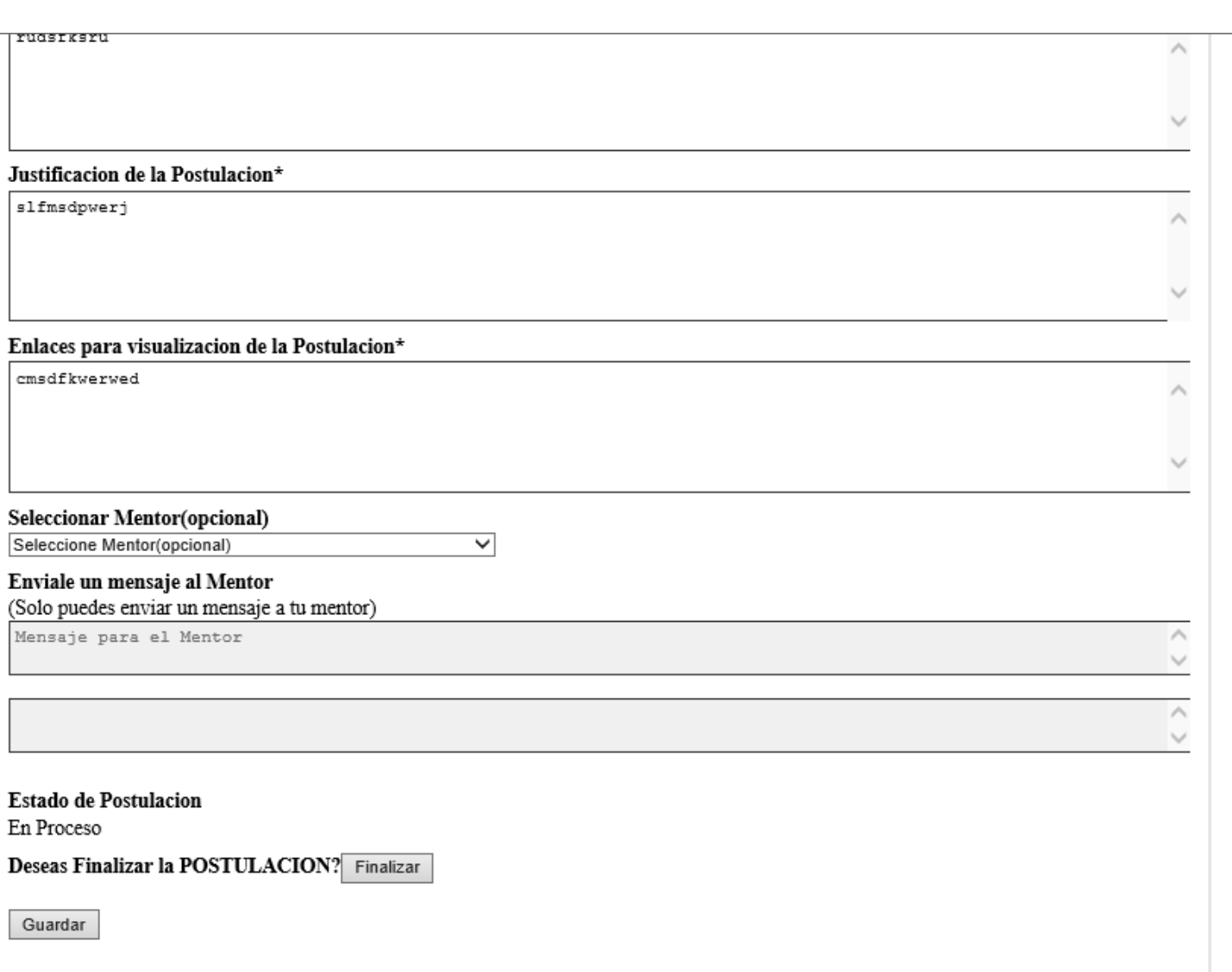

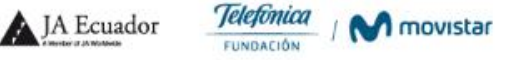

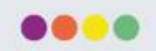

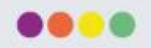

# Postulación Grupal

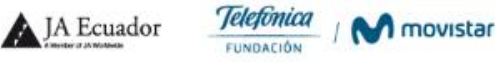

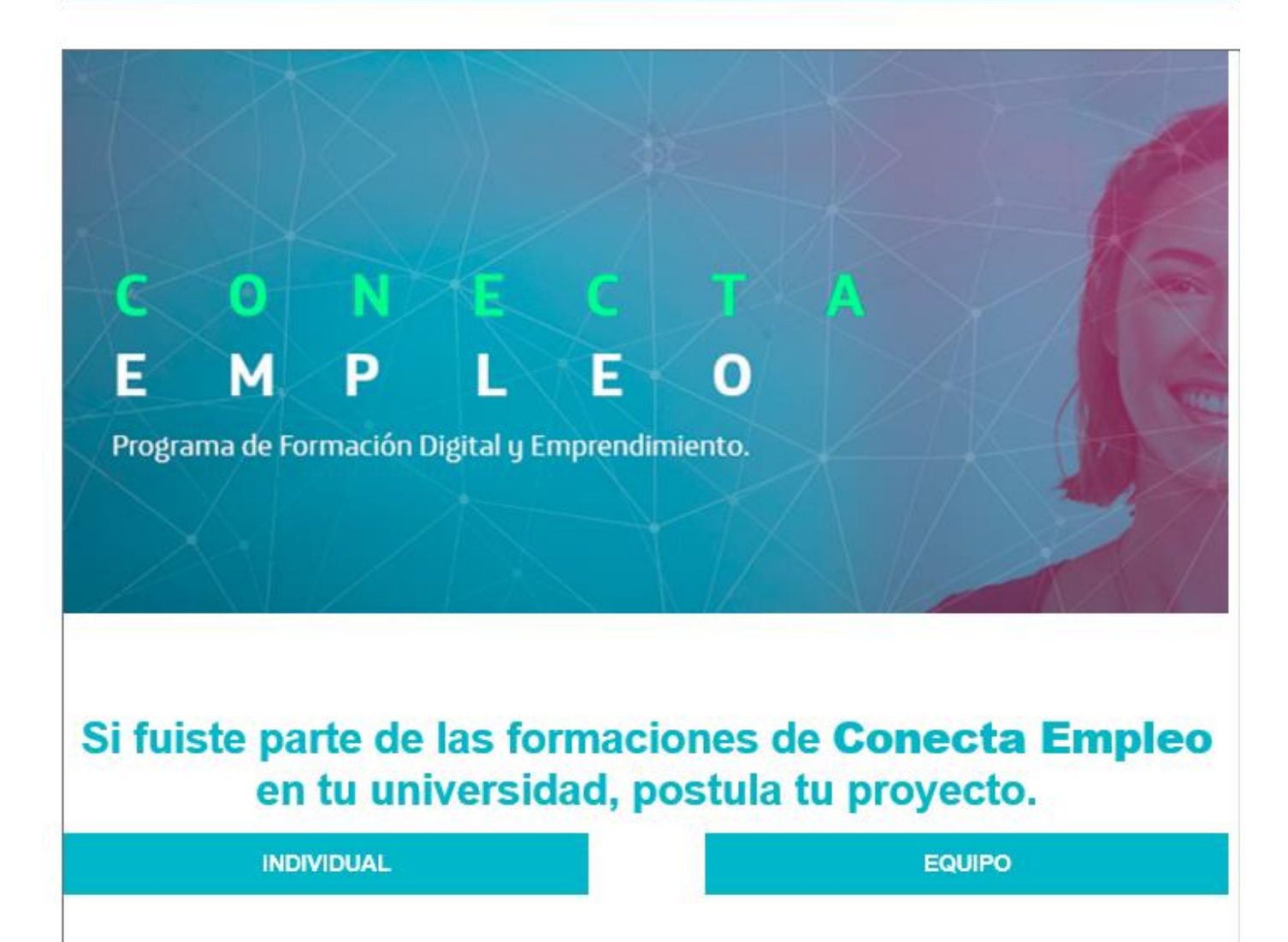

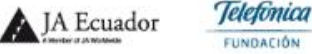

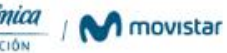

2. Ingresa la información de los integrantes del equipo, la cédula de la primera persona que se ingrese será con la que podrán acceder a su cuenta en lo posterior. El equipo será conformado de 2 a 5 integrantes. La contraseña será de 5 mínimo a 10 caracteres.

|                                                            |                               |                         | Telefônica |
|------------------------------------------------------------|-------------------------------|-------------------------|------------|
|                                                            |                               |                         |            |
| Datos Personales                                           | Información de tu Postulación | Revisión de Postulación | ~          |
| Datos del equipo(Obligatorio)                              |                               |                         |            |
| Nombre del equipo:*                                        |                               |                         |            |
| Nombre del equipo                                          |                               |                         |            |
| Datos primer participante(Obligato                         | rio]                          |                         |            |
| Nombres (Completos):*                                      |                               |                         |            |
| Nombres                                                    |                               |                         |            |
| Apellidos (Completos):*                                    |                               |                         |            |
| Apelidos                                                   |                               |                         |            |
| Cédula de Identidad:*                                      |                               |                         |            |
| Cedula de Identidad                                        |                               |                         |            |
| Clave:*                                                    |                               |                         |            |
| Clave                                                      |                               |                         |            |
| Naolonallidad:*                                            |                               |                         |            |
| Nacionalidad                                               |                               |                         |            |
| Provinola:*<br>AZUAY                                       | v]                            |                         |            |
| Cludad:*                                                   |                               |                         |            |
| Cibula                                                     |                               |                         |            |
| Teléfono:*                                                 |                               |                         |            |
| reletionic                                                 |                               |                         |            |
| Celular:*                                                  |                               |                         |            |
| Celular                                                    |                               |                         |            |
| Correo Electrônico:*                                       |                               |                         |            |
| Correo Electrónico                                         |                               |                         |            |
| Dalos segundo participante(Obliga<br>Nombres (Completos):* | llorio)                       |                         |            |
| Nombres                                                    |                               |                         |            |
| Apeliidos (Completos):*                                    |                               |                         |            |
| Apelidos                                                   |                               |                         |            |
| Cédula de Identidad:*                                      |                               |                         |            |
| Cedula de Identidad                                        |                               |                         |            |
| Naolonallidad:*                                            |                               |                         |            |
| Nacionalidad                                               |                               |                         |            |
| Provinola:*                                                |                               |                         |            |
| AZUAY                                                      | ~                             |                         |            |
| Cludad:*                                                   |                               |                         |            |

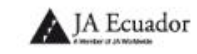

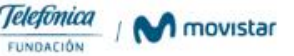

....

3. Ingresa la información de tu proyecto, coloca enlace que permita visualizar mejor tu propuesta, links de videos, modelo de negocio. Selecciona la opción *En Proceso* si deseas continuar modificando tu postulación en otro momento.

Judoum

Selecciona *Terminado* cuando ya no tengas mas cambios y quieras enviar definitivamente tu postulación.

Recuerda poner **Terminado**, antes del plazo máximo de cierre de las postulaciones, para que tu postulación sea válida.

| Datos Personales                | Información de tu Postulación | Revisión de Postulación |  |
|---------------------------------|-------------------------------|-------------------------|--|
| Nombre de la Postulacion*       |                               |                         |  |
| Nombre de la Postulacion        |                               |                         |  |
| reve descripcion de la Postula  | cion*                         |                         |  |
| Breve descripcion de l          | a Postulacion                 |                         |  |
|                                 |                               |                         |  |
|                                 |                               |                         |  |
| ustificacion de la Postulacion* |                               |                         |  |
| Justificacion de la Po          | stulacion                     |                         |  |
|                                 |                               |                         |  |
|                                 |                               |                         |  |
|                                 |                               |                         |  |
| nlaces para visualizacion de la | Postulacion*                  |                         |  |
| Enlaces para visualiza          | cion de la Postulacion        |                         |  |
|                                 |                               |                         |  |
|                                 |                               |                         |  |
| stado de Postulacion*           |                               |                         |  |
| 2 2                             |                               |                         |  |
| ⊖ En Proceso ∶⊖ Terminado       |                               |                         |  |

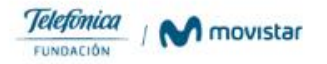

4. Podrás visualizar la postulación completa y da clic en finalizar. Si colocaste **Estado de** *la postulación En proceso,* podrás iniciar sesión nuevamente y editar la información.

| Datos Personales                        | Información de tu Postulación | Revisión de Postulación |
|-----------------------------------------|-------------------------------|-------------------------|
| Revision de Postulacion                 |                               |                         |
| Revise su informacion antes de finaliza | ar su registro                |                         |
| Tipo de postulante:                     |                               |                         |
| Nombres:                                |                               |                         |
| Apellidos:                              |                               |                         |
| Cedula de Identidad:                    |                               |                         |
| Clave:                                  |                               |                         |
| Nacionalidad:                           |                               |                         |
| Provincia:                              |                               |                         |
| Ciudad:                                 |                               |                         |
| Telefono:                               |                               |                         |
| Celular:                                |                               |                         |
| Correo Electrónico:                     |                               |                         |
| Nombre del Proyecto:                    |                               |                         |
| Breve descripcion de la Postulacion:    |                               |                         |
| Justificacion de la Postulacion:        |                               |                         |
| Enlaces para visualizacion de la Posti  | ulacion:                      |                         |
| Mentor:                                 |                               |                         |
| Estado:                                 | En Proceso                    |                         |
|                                         |                               |                         |
| Atras Finalizar                         |                               |                         |
| T T T T T T T T T T T T T T T T T T T   |                               |                         |

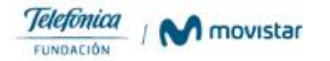

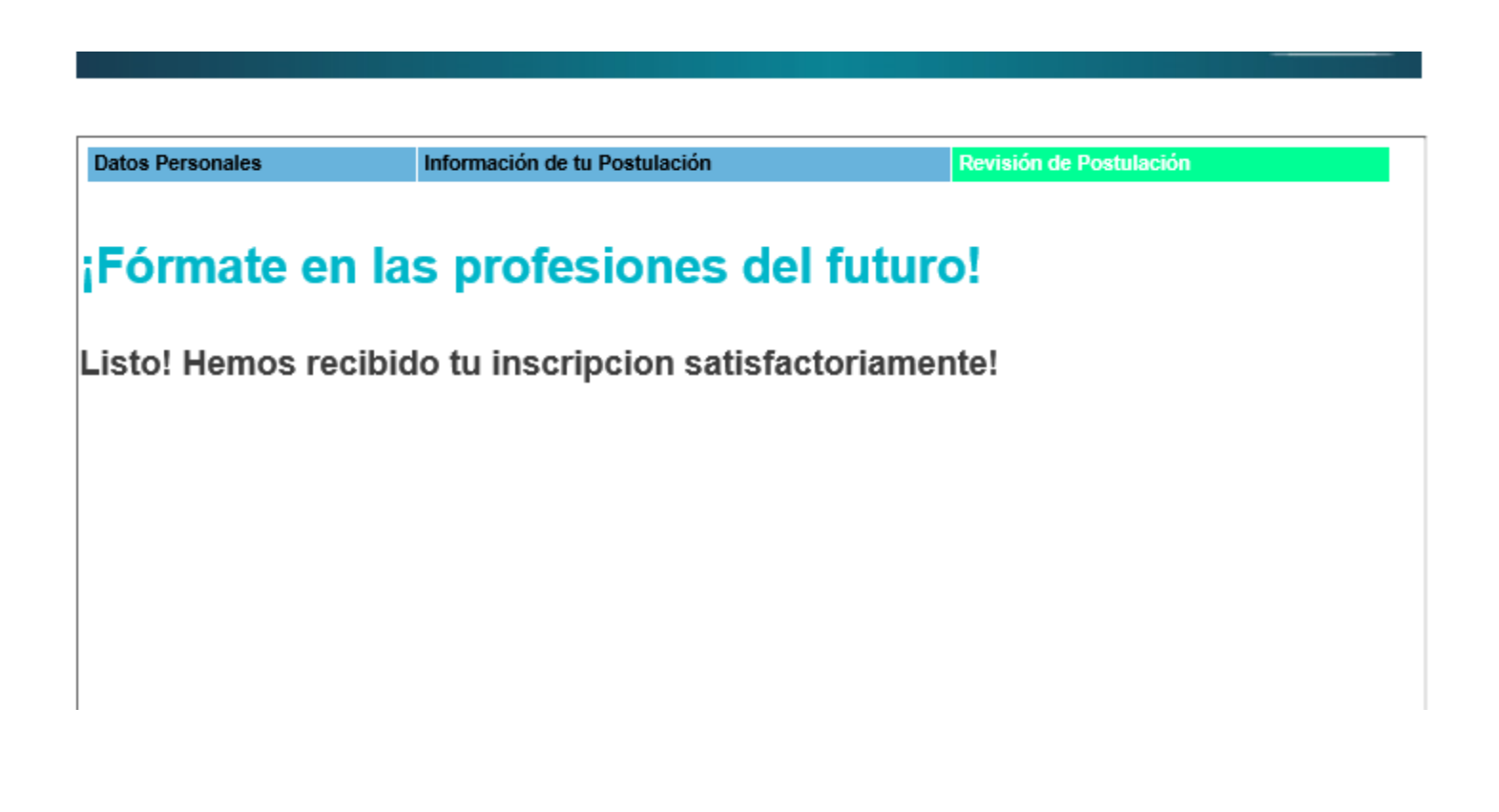

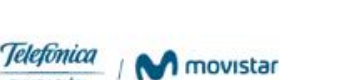

FUNDACIÓN

JA Ecuador

6. Podrás visualizar la postulación completa y da clic en finalizar. Si colocaste en la pregunta estado de la postulación "*En proceso",* podrás iniciar sesión nuevamente y editar la información. Recuerda que en el caso de las postulaciones grupales ingresaras en usuario con la cédula de la primera persona registrada.

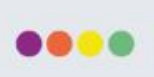

|  |  |  | Telefònica |
|--|--|--|------------|
|--|--|--|------------|

|                                                                                            |                            | Salir 🖌 |  |  |  |
|--------------------------------------------------------------------------------------------|----------------------------|---------|--|--|--|
| Datos Personales Postulacion Mentor                                                        |                            |         |  |  |  |
| Actualizacion de Datos Personales<br>Realiza la actualizacion de la informacion del perfil |                            |         |  |  |  |
| Nombres:                                                                                   | Miriam                     |         |  |  |  |
| Apellidos:                                                                                 | Pico                       |         |  |  |  |
| Cedula de Identidad:                                                                       | 1715461776                 |         |  |  |  |
| Clave:                                                                                     | 1234567890                 |         |  |  |  |
| Nacionalildad:                                                                             | ecuatoriana                |         |  |  |  |
| Provincia:                                                                                 | PICHINCHA                  | ~       |  |  |  |
| Ciudad:                                                                                    | quito                      |         |  |  |  |
| Telefono:                                                                                  | 2227700                    |         |  |  |  |
| Celular:                                                                                   | 0958847333                 |         |  |  |  |
| CorreoElectronico:                                                                         | miriam.pico@telefonica.com |         |  |  |  |
|                                                                                            |                            |         |  |  |  |
| Datos segundo participante                                                                 |                            |         |  |  |  |
| Nombres                                                                                    | Mario                      |         |  |  |  |

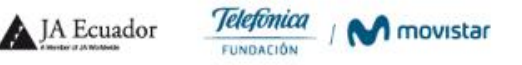

7. Si ya no deseas realizar mas cambios selecciona el botón finalizar. Recuerda hacerlo dentro de los tiempos establecidos para enviar las postulaciones.

| - | - |   |  |
|---|---|---|--|
|   |   |   |  |
| - | - | - |  |

| Datos Personales                     | Información de tu Postulación | Revisión de Postulación |
|--------------------------------------|-------------------------------|-------------------------|
| Nombre de la Postulacion*            |                               |                         |
| Nombre de la Postulacion             |                               |                         |
| Breve descripcion de la Postulacior  | l*                            |                         |
| Breve descripcion de la Pos          | tulacion                      |                         |
|                                      |                               |                         |
|                                      |                               |                         |
|                                      |                               |                         |
| Justificacion de la Postulacion*     |                               |                         |
|                                      |                               |                         |
|                                      |                               |                         |
| Enlaces para visualizacion de la Pos | stulacion*                    |                         |
| Enlaces para visualizacion           | de la Postulacion             |                         |
|                                      |                               |                         |
|                                      |                               |                         |
|                                      |                               |                         |
| Estado de Postulacion*               |                               |                         |
| En Proceso Elerminado                |                               |                         |
| Atras Continuar                      |                               |                         |
|                                      |                               |                         |

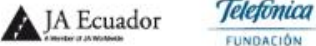

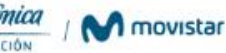

5. Podrás visualizar la postulación completa y da clic en finalizar. Si colocaste **Estado de Ia postulación En proceso,** podrás iniciar sesión nuevamente y editar la información.

| Datos Personales                   | Información de tu Postulación | Revisión de Postulación |
|------------------------------------|-------------------------------|-------------------------|
| Revision de Postulacion            |                               |                         |
| Revise su informacion antes de fin | nalizar su registro           |                         |
| Tipo de postulante:                |                               |                         |
| Nombres:                           |                               |                         |
| Apellidos:                         |                               |                         |
| Cedula de Identidad:               |                               |                         |
| Clave:                             |                               |                         |
| Nacionalidad:                      |                               |                         |
| Provincia:                         |                               |                         |
| Ciudad:                            |                               |                         |
| Telefono:                          |                               |                         |
| Celular:                           |                               |                         |
| Correo Electrónico:                |                               |                         |
| Nombre del Proyecto:               |                               |                         |
| Breve descripcion de la Postulació | on:                           |                         |
| Justificacion de la Postulacion:   |                               |                         |
| Enlaces para visualizacion de la P | Postulacion:                  |                         |
| Mentor:                            |                               |                         |
| Estado:                            |                               |                         |
|                                    |                               |                         |
| Atras Finalizar                    |                               |                         |
|                                    |                               |                         |
| 4                                  |                               |                         |

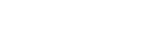

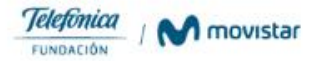

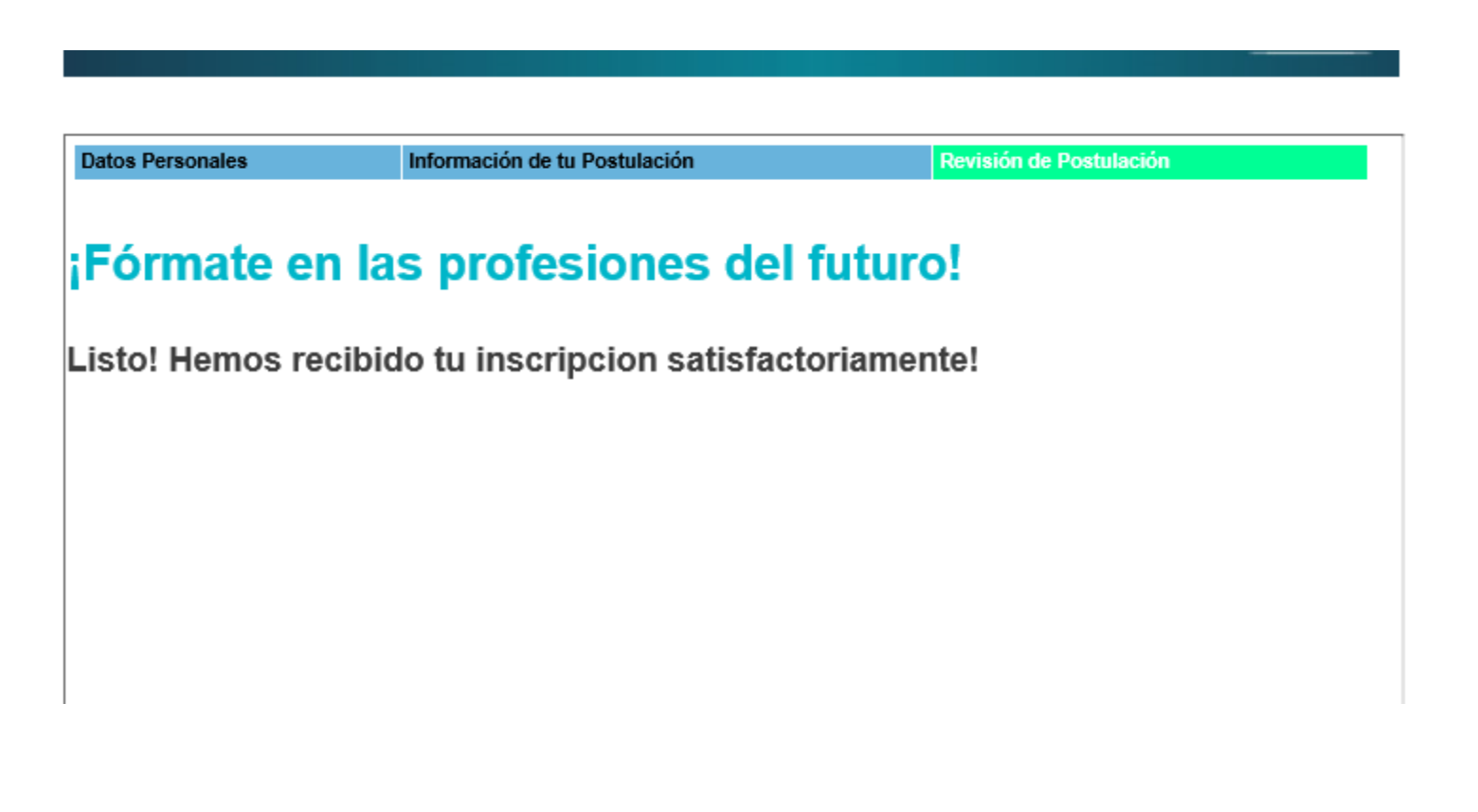

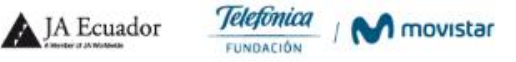

7. Para ingresar nuevamente da clic en ingreso plataforma, ingresa con tu cédula como usuario y contraseña.

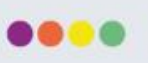

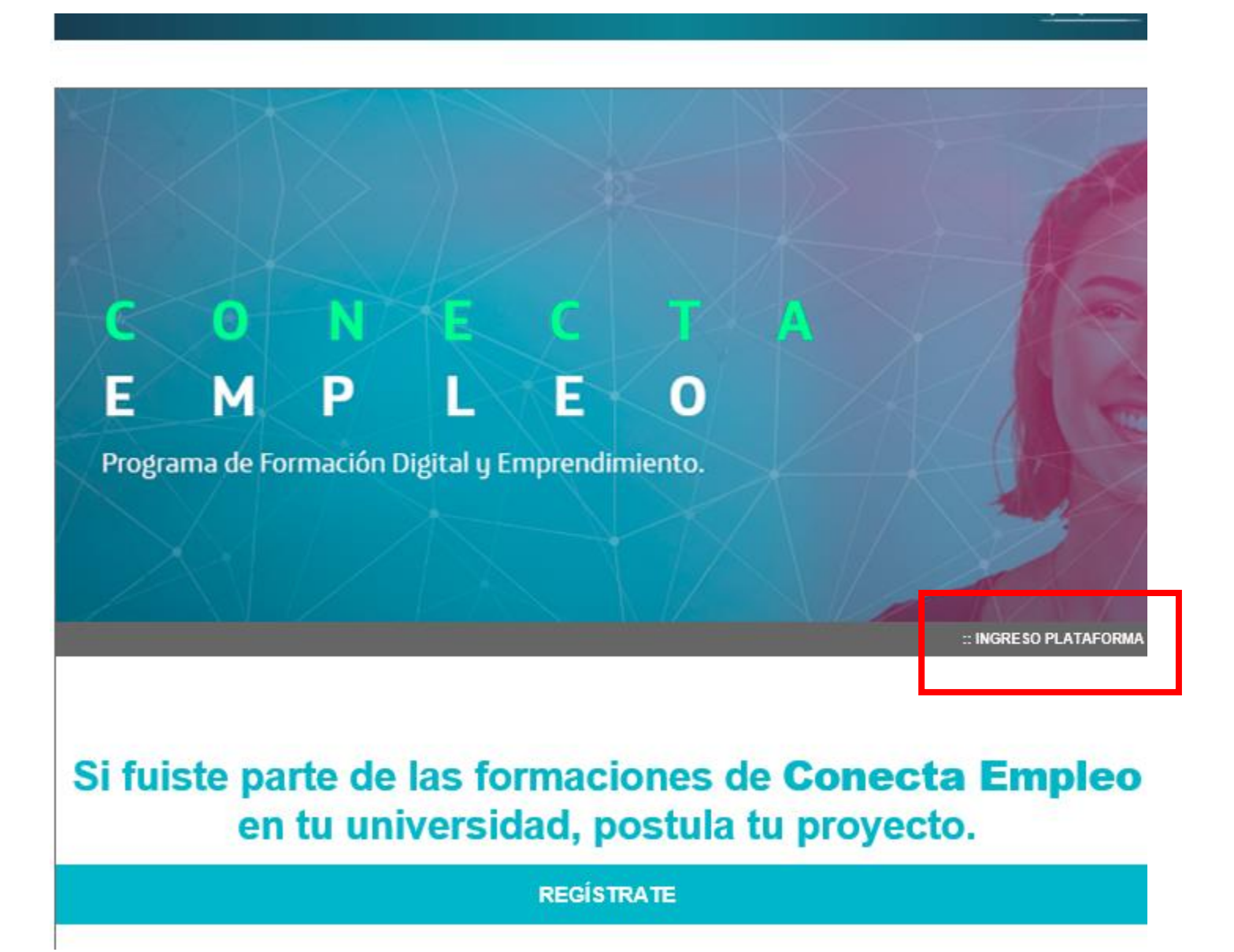

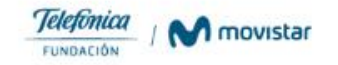

## 8. Si ya no deseas realizar mas cambios selecciona el botón finalizar. Recuerda hacerlo dentro de los tiempos establecidos para enviar las postulaciones.

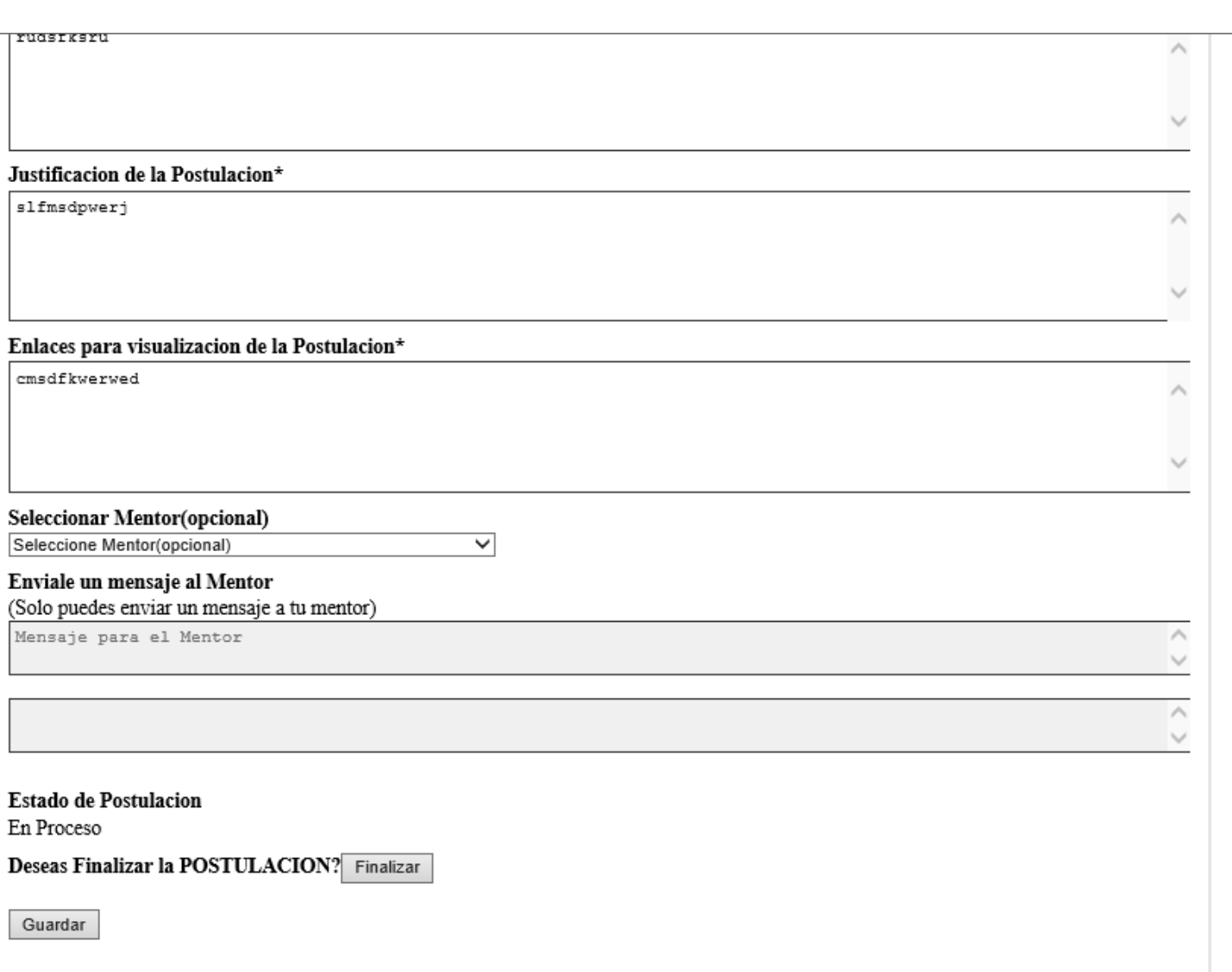

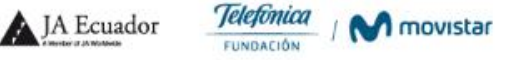

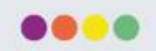